# Dateien verwalten mit Windows Explorer Neue Ordner erstellen

| Um einen neuen Ordner anzulegen, gehe unten links auf das Windows Zeichen                                                             |                                                                                                    |
|----------------------------------------------------------------------------------------------------|----------------------------------------------------------------------------------------------------|
| und wähle dort unter «Zubehör» den «Windows Explorer». 🧮                                                                              | Organisjeren - Freindens für - Brementer Neuer Ordner                                                                                                    |
| Klicke nun auf «Neuer Ordner».                                                                                                    | Favoriten Name                                                                                                    |
| Der Ordner heißt dann auch automatisch «Neuer Ordner».                                                                                | C-Cover C-Cover C-Cov |
| Besser ist allerdings, den Ordner umzubenennen, damit du später auch immer weißt, welche Da-<br>teien du darunter abgespeichert hast. |                                                                                                    |
| Klicke mit der rechten Maustaste i auf den neuen Ordner und wähle dann aus der sich öffnen-<br>den Liste «Umbenennen».                |                                                                                                    |
| Entferne den Titel «Neuer Ordner» und gib dann deinen eigenen gewünschten Titel ein z.B.                                              |                                                                                                    |

### Dateien verschieben oder kopieren

Du kannst auch mit dem Windows Explorer Dateien von einem Ordner in einen anderen verschieben oder kopieren.

#### Zum Verschieben:

«Märchen-Vortrag».

- Klicke mit der rechten Maustaste in auf die Datei, die du verschieben möchtest, und wähle dann «Ausschneiden».

- Gehe dann in den Ordner, wohin du die Datei gerne verschieben möchtest, klicke die rechte Maustaste und wähle «Einfügen».

### Zum Kopieren:

- Klicke mit der rechten Maustaste 🕑 auf die Datei, die du verschieben möchtest, und wähle dann «Kopieren».

## Dateien wiederfinden

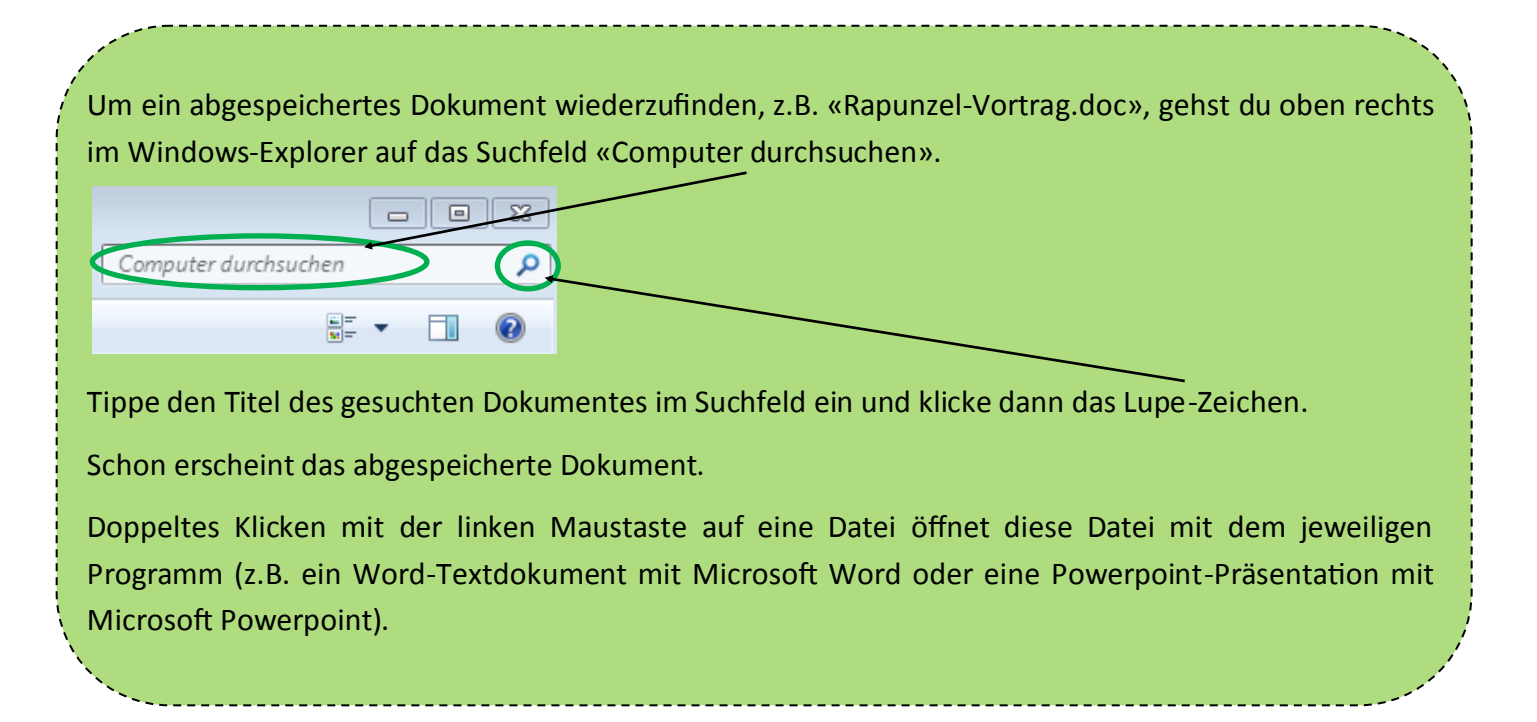